# **Oracle<sup>®</sup> Retail Merchandising System** Reports User Guide Release 13.2

January 2011

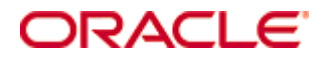

#### Oracle® Retail Merchandising System Reports User Guide, Release 13.2

Copyright © 2011, Oracle. All rights reserved.

Primary Author: Kris Lange

This software and related documentation are provided under a license agreement containing restrictions on use and disclosure and are protected by intellectual property laws. Except as expressly permitted in your license agreement or allowed by law, you may not use, copy, reproduce, translate, broadcast, modify, license, transmit, distribute, exhibit, perform, publish, or display any part, in any form, or by any means. Reverse engineering, disassembly, or decompilation of this software, unless required by law for interoperability, is prohibited.

The information contained herein is subject to change without notice and is not warranted to be error-free. If you find any errors, please report them to us in writing.

If this software or related documentation is delivered to the U.S. Government or anyone licensing it on behalf of the U.S. Government, the following notice is applicable:

U.S. GOVERNMENT RIGHTS Programs, software, databases, and related documentation and technical data delivered to U.S. Government customers are "commercial computer software" or "commercial technical data" pursuant to the applicable Federal Acquisition Regulation and agency-specific supplemental regulations. As such, the use, duplication, disclosure, modification, and adaptation shall be subject to the restrictions and license terms set forth in the applicable Government contract, and, to the extent applicable by the terms of the Government contract, the additional rights set forth in FAR 52.227-19, Commercial Computer Software License (December 2007). Oracle USA, Inc., 500 Oracle Parkway, Redwood City, CA 94065.

This software is developed for general use in a variety of information management applications. It is not developed or intended for use in any inherently dangerous applications, including applications which may create a risk of personal injury. If you use this software in dangerous applications, then you shall be responsible to take all appropriate fail-safe, backup, redundancy, and other measures to ensure the safe use of this software. Oracle Corporation and its affiliates disclaim any liability for any damages caused by use of this software in dangerous applications.

Oracle is a registered trademark of Oracle Corporation and/or its affiliates. Other names may be trademarks of their respective owners.

This software and documentation may provide access to or information on content, products, and services from third parties. Oracle Corporation and its affiliates are not responsible for and expressly disclaim all warranties of any kind with respect to third-party content, products, and services. Oracle Corporation and its affiliates will not be responsible for any loss, costs, or damages incurred due to your access to or use of third-party content, products, or services.

## Value-Added Reseller (VAR) Language

#### **Oracle Retail VAR Applications**

The following restrictions and provisions only apply to the programs referred to in this section and licensed to you. You acknowledge that the programs may contain third party software (VAR applications) licensed to Oracle. Depending upon your product and its version number, the VAR applications may include:

(i) the **MicroStrategy** Components developed and licensed by MicroStrategy Services Corporation (MicroStrategy) of McLean, Virginia to Oracle and imbedded in the MicroStrategy for Oracle Retail Data Warehouse and MicroStrategy for Oracle Retail Planning & Optimization applications.

(ii) the **Wavelink** component developed and licensed by Wavelink Corporation (Wavelink) of Kirkland, Washington, to Oracle and imbedded in Oracle Retail Mobile Store Inventory Management.

(iii) the software component known as **Access Via**<sup>™</sup> licensed by Access Via of Seattle, Washington, and imbedded in Oracle Retail Signs and Oracle Retail Labels and Tags.

(iv) the software component known as **Adobe Flex**<sup>™</sup> licensed by Adobe Systems Incorporated of San Jose, California, and imbedded in Oracle Retail Promotion Planning & Optimization application.

You acknowledge and confirm that Oracle grants you use of only the object code of the VAR Applications. Oracle will not deliver source code to the VAR Applications to you. Notwithstanding any other term or condition of the agreement and this ordering document, you shall not cause or permit alteration of any VAR Applications. For purposes of this section, "alteration" refers to all alterations, translations, upgrades, enhancements, customizations or modifications of all or any portion of the VAR Applications including all reconfigurations, reassembly or reverse assembly, re-engineering or reverse engineering and recompilations or reverse compilations of the VAR Applications or any derivatives of the VAR Applications. You acknowledge that it shall be a breach of the agreement to utilize the relationship, and/or confidential information of the VAR Applications for purposes of competitive discovery.

The VAR Applications contain trade secrets of Oracle and Oracle's licensors and Customer shall not attempt, cause, or permit the alteration, decompilation, reverse engineering, disassembly or other reduction of the VAR Applications to a human perceivable form. Oracle reserves the right to replace, with functional equivalent software, any of the VAR Applications in future releases of the applicable program.

# Contents

| Se | end Us Your Comments                                         | vii |
|----|--------------------------------------------------------------|-----|
| Pr | reface                                                       | ix  |
|    | Audience                                                     | ix  |
|    | Related Documents                                            | ix  |
|    | Customer Support                                             | ix  |
|    | Review Patch Documentation                                   | x   |
|    | Oracle Retail Documentation on the Oracle Technology Network | x   |
|    | Conventions                                                  | x   |
| 1  | View Reports                                                 | 1   |
| 2  | Report Descriptions                                          | 5   |
|    | Control Reports                                              | 5   |
|    | Daily Purge                                                  | 5   |
|    | Cost Management Reports                                      | 6   |
|    | Cost Overlap / Conflicts                                     | 6   |
|    | Item Catalog                                                 | 7   |
|    | Finance Reports                                              | 8   |
|    | Fixed Deal Data                                              | 8   |
|    | Letter of Credit Amendments                                  | 8   |
|    | Letter of Credit Details                                     | 9   |
|    | NWP Inventory Valuation                                      | 9   |
|    | Sales Audit Transaction Data                                 | 10  |
|    | Transaction History                                          | 10  |
|    | Year End Valuation                                           | 11  |
|    | Harmonized Tariff Schedule (HTS) Maintenance Reports         | 11  |
|    | HTS Mass Update Impact                                       | 11  |
|    | Inventory Reports                                            | 12  |
|    | Inventory Adjustments                                        | 12  |
|    | Items Reports                                                |     |
|    | Mass Item Change Rejection                                   | 13  |
|    | Orders Reports                                               | 14  |
|    | Open PO                                                      | 14  |
|    | Open to Buy Summary                                          | 15  |
|    | Order Redistribution                                         | 16  |
|    | Pre-Issued Order Numbers                                     | 16  |
|    | Purchase Order                                               | 17  |
|    | Point of Sale Reports                                        |     |
|    | Off-Retail                                                   |     |

| Sales Audit Reports               | 19 |
|-----------------------------------|----|
| Credit Card Summary               | 19 |
| Flash Sales                       | 20 |
| Flash Totals                      | 20 |
| Voucher Activity                  | 21 |
| Shipping and Receiving Reports    | 22 |
| Bill of Lading Manifest           | 22 |
| Inbound PO Shipments              | 23 |
| Open Transfers and Allocations    | 24 |
| Pick List                         | 25 |
| Stock Count Reports               | 26 |
| Missing Stock Count Result        | 26 |
| Stock Count Variance              | 26 |
| Stock Count Worksheet             | 27 |
| Supplier Compliance Reports       |    |
| Supplier Compliance Order Summary |    |
| Transfer Reports                  | 29 |
| Stock Transfer Manifest           | 29 |

# **Send Us Your Comments**

Oracle Retail Merchandising System, Reports User Guide, Release 13.2

Oracle welcomes customers' comments and suggestions on the quality and usefulness of this document.

Your feedback is important, and helps us to best meet your needs as a user of our products. For example:

- Are the implementation steps correct and complete?
- Did you understand the context of the procedures?
- Did you find any errors in the information?
- Does the structure of the information help you with your tasks?
- Do you need different information or graphics? If so, where, and in what format?
- Are the examples correct? Do you need more examples?

If you find any errors or have any other suggestions for improvement, then please tell us your name, the name of the company who has licensed our products, the title and part number of the documentation and the chapter, section, and page number (if available).

**Note:** Before sending us your comments, you might like to check that you have the latest version of the document and if any concerns are already addressed. To do this, access the Online Documentation available on the Oracle Technology Network Web site. It contains the most current Documentation Library plus all documents revised or released recently.

Send your comments to us using the electronic mail address: retail-doc\_us@oracle.com

Please give your name, address, electronic mail address, and telephone number (optional).

If you need assistance with Oracle software, then please contact your support representative or Oracle Support Services.

If you require training or instruction in using Oracle software, then please contact your Oracle local office and inquire about our Oracle University offerings. A list of Oracle offices is available on our Web site at www.oracle.com.

# Preface

The Oracle Retail Merchandising System Reports User Guide describes the reports available through the Oracle Retail Merchandising System Reports functions.

# Audience

This User Guide is for users and administrators of Oracle Retail Merchandising System. This includes merchandisers, buyers, business analysts, and administrative personnel.

# **Related Documents**

For more information, see the following documents in the Oracle Retail Merchandising System Release 13.2 documentation set:

Oracle Retail Merchandising System Release Notes

Oracle Retail Merchandising System Installation Guide

Oracle Retail Merchandising System User Guide and Online Help

Oracle Retail Trade Management User Guide and Online Help

Oracle Retail Sales Audit User Guide and Online Help

Oracle Retail Merchandising System Reports User Guide

Oracle Retail Merchandising System Operations Guide

Oracle Retail Merchandising System Data Model

Oracle Retail Merchandising Batch Schedule

Oracle Retail Merchandising Data Conversion Operations Guide

Oracle Retail Merchandising Implementation Guide

Oracle Retail Merchandising Licensing Information

Oracle Retail Fiscal Management Data Model

Oracle Retail Fiscal Management/RMS Brazil Localization Installation Guide

Oracle Retail Fiscal Management/RMS Brazil Localization Implementation Guide

Oracle Retail Fiscal Management User Guide and Online Help

RMS/ReSA Brazil Localization User Guide and Online Help

Oracle Retail Merchandising System Custom Flex Attribute Solution Implementation Guide

Oracle Retail POS Suite/Merchandising Operations Management Implementation Guide

# **Customer Support**

To contact Oracle Customer Support, access My Oracle Support at the following URL: https://support.oracle.com When contacting Customer Support, please provide the following:

- Product version and program/module name
- Functional and technical description of the problem (include business impact)
- Detailed step-by-step instructions to re-create
- Exact error message received
- Screen shots of each step you take

# **Review Patch Documentation**

When you install the application for the first time, you install either a base release (for example, 13.2) or a later patch release (for example, 13.2.1). If you are installing the base release and additional patch and bundled hot fix releases, read the documentation for all releases that have occurred since the base release before you begin installation. Documentation for patch and bundled hot fix releases can contain critical information related to the base release, as well as information about code changes since the base release.

# **Oracle Retail Documentation on the Oracle Technology Network**

Documentation is packaged with each Oracle Retail product release. Oracle Retail product documentation is also available on the following Web site: http://www.oracle.com/technology/documentation/oracle\_retail.html

(Data Model documents are not available through Oracle Technology Network. These documents are packaged with released code, or you can obtain them through My Oracle Support.)

Documentation should be available on this Web site within a month after a product release.

# Conventions

**Navigate:** This is a navigate statement. It tells you how to get to the start of the procedure and ends with a screen shot of the starting point and the statement "the Window Name window opens."

```
This is a code sample
It is used to display examples of code
```

# 1 View Reports

**Navigate:** From the main menu, select Action > View Reports. The Report Request window opens.

| Report Request | (printfrm) | × |
|----------------|------------|---|
| S Ø M 1 ∉ 2    |            |   |
|                |            |   |
| Module         | E          |   |
| Report         | E          |   |
| Report         |            |   |
|                | QK Çancel  |   |

#### **Report Request Window**

1. In the Module field, click the LOV 🔳 button and select the module. The List of Modules window opens. (You can also enter a module name.)

| List of Modules        | × |
|------------------------|---|
|                        |   |
| Find %                 |   |
| Module                 |   |
| Sales Audit            |   |
| Shipping and Receiving |   |
| Stock Count            |   |
| Supplier Compliance    |   |
| Transfer               | • |
| Eind QK Cancel         |   |

#### List of Modules Window

- **2.** Select the module from the list.
- 3. Click OK.
- **4.** In the Report field, click the LOV 🗐 button and select the report. The List of Reports window opens. (You can also enter a report name.)

| List of Reports                   |      |          |             | × |
|-----------------------------------|------|----------|-------------|---|
| Find %                            |      |          |             |   |
| Report Desc                       |      |          | Report Name |   |
| Bill of Lading Manifest Report    |      |          | bolm        |   |
| Inbound PO Shipment Report        |      |          | inbpoship   |   |
| Open Transfer and Allocation Repo | ort  |          | otranalloc  |   |
| Pick List Report                  |      |          | opl         |   |
|                                   |      |          |             |   |
|                                   | Eind | QK Cance | D           |   |

#### List of Reports Window

- **5.** Select the report from the list.
- 6. Click OK in the List of Reports window.
- 7. Click OK in the Report Request window.
- **8.** Oracle Business Intelligence (Oracle BI) Publisher Enterprise opens in your Web browser.

|                                                                                                    | Sign In Help          |
|----------------------------------------------------------------------------------------------------|-----------------------|
| Home > Shared Folders > Guest > RMS > 12.1tst > Shipping and Receiving > opl<br>Warehouse 28 - Regression Test WH DDK | View <u>History</u>   |
|                                                                                                    |                       |
| To-Loc AI                                                                                                    |                       |
| Template Pick List Report M HTML View Export Send                                                                     | Link to this report 🔻 |
|                                                                                                    |                       |
|                                                                                                    |                       |
|                                                                                                    |                       |
|                                                                                                    |                       |
|                                                                                                    |                       |
|                                                                                                    |                       |
|                                                                                                    |                       |
|                                                                                                    |                       |

**Oracle BI Publisher Enterprise Window** 

- 9. Depending on the report, you can use prompts to select report parameters.
  - Some prompts allow you to filter the report contents and limit the information in the report. For example, you can filter on Dept or Item to filter the content of the Pick List report.
  - Some reports require a parameter, such as a letter of credit ID.
  - Some reports require no parameters, and no prompts are displayed.

Select values as needed from the drop-down lists for the prompts displayed.

**10.** Select the report output you want (not all output formats may be available):

- HTML (default, Web page format)
- PDF (Adobe Acrobat Portable Document Format)
- RTF (Rich Text Format, used by Microsoft Word and other programs)
- Excel (Microsoft Excel format)
- PowerPoint (Microsoft PowerPoint format)
- CSV (comma-separated values file)
- Data (XML)
- 11. Click View. The report is displayed in Oracle BI Publisher.

(If you selected another output format, you may have the option to save the report to disk, or open the report with another program, such as Microsoft Excel.)

| ØOR/                                  |                 | BI Publish       | er Enterprise     |                           |                            |          |                    |               | Sian In         | Help    |
|---------------------------------------|-----------------|------------------|-------------------|---------------------------|----------------------------|----------|--------------------|---------------|-----------------|---------|
| Home > Share                          | ed Folders >    | Guest > RMS >    | 12.1tst > Financ  | e > Icamend               | 7                          |          |                    |               | View            | History |
| · · · · · · · · · · · · · · · · · · · |                 |                  | LC Rei            | r. ID 10001100 (¥         | J                          |          |                    |               |                 |         |
| Template Let                          | er of Credit /  | Amendments Repo  | rt 💌 HTML         | View                      | Export Send                |          |                    |               | Link to this r  | eport   |
| ORACL                                 | <b>≓</b> Retail |                  | Lett              | er of Credit              | Amendments                 | Report   |                    | Repor         | t Date: 1-Apr-0 | 8       |
| Report: (LCAM                         | END)            |                  |                   | Conquered                 | Test Company JDK           |          |                    |               | Page: 1 OF      | 1       |
|                                       |                 |                  |                   |                           |                            |          |                    |               |                 |         |
|                                       |                 |                  |                   | Date                      | s                          |          |                    |               |                 |         |
| Letter of Credit                      | :               |                  |                   | Application:              | 29-Nov-2007                |          | Place of Expiry:   | Advising Bank |                 |         |
| LC Ref ID:                            | 1000110         | U<br>contit      |                   | Confirmation:             | 29-Nov-2007                |          | Purchase Type:     | Backhaul      |                 |         |
| Applicant:<br>Advising Bank:          | Bank            | carn i           |                   | Edity Ship:<br>Late Ship: | 29-N0V-2007<br>29-Nov-2007 |          | Presentation renn: | by Fayment    |                 |         |
| Beneficiary:                          | MSOB S          | uppliersite2 OU2 | Suppliertest999 U | JS Expiration:            | 29-Dec-2007                |          | Drafts At:         | At Sight      |                 |         |
| Issuing Bank:                         | Bank            |                  | ,-,               | Form Type:                | Long                       |          | Advice Method:     |               |                 |         |
| Credit Avail:                         | Bank            |                  |                   | LC Type:                  | Master                     |          | With Recourse:     | No            |                 |         |
| LC Amount:                            | Approxim        | ately 0.00 USD   |                   | Origin Country:           |                            |          | Transferable:      | No            |                 |         |
|                                       | 0/100 US        | D                |                   | Neg. Days:                |                            |          | Transshipable:     | No            |                 |         |
|                                       |                 |                  |                   |                           |                            |          | Partial Shipments: | No            |                 |         |
|                                       |                 |                  |                   |                           |                            |          |                    |               |                 |         |
| Amend No.                             | Order No.       | is:<br>Item      | Original          | New                       | Effect(USD)                | Amendmer | t Text             |               |                 |         |
|                                       |                 |                  |                   |                           |                            |          |                    |               |                 |         |
|                                       |                 |                  |                   | No                        | Data Found                 |          |                    |               |                 |         |
|                                       |                 |                  |                   |                           |                            |          |                    |               |                 |         |
|                                       |                 |                  |                   |                           |                            |          |                    |               |                 |         |
|                                       |                 |                  |                   |                           |                            |          |                    |               |                 |         |
|                                       |                 |                  |                   |                           |                            |          |                    |               |                 |         |
|                                       |                 |                  |                   |                           |                            |          |                    |               |                 |         |

#### Example Report in Oracle BI Publisher

- **12.** Close the browser window when you are finished viewing, printing, or saving the report.
- **13.** In the Report Request window:
  - If you want to view another report, repeat steps 4 through 10.
  - If you are finished viewing reports, click **Cancel** to close the Report Request window.

# **Report Descriptions**

The following are descriptions of the RMS reports available through the Report Request window. The reports are organized according to module, as listed in the List of Modules window.

| L | ist of Modules         | × |
|---|------------------------|---|
|   |                        |   |
|   | Find %                 |   |
|   | Module                 |   |
|   | Sales Audit            |   |
|   | Shipping and Receiving |   |
|   | Stock Count            |   |
|   | Supplier Compliance    |   |
|   | Transfer               | - |
|   | (Eind) QK [Cancel      |   |

List of Modules Window

# **Control Reports**

## **Daily Purge**

## Module: Control

**Description:** A regularly scheduled batch program deletes records that users have marked for deletion. Some records may not be deleted if the system determines that the record is still in use in RMS. The Daily Purge report lists the records which cannot be deleted, from which tables, and why.

### Parameters: None

|                                       | ner Enterprise               |                                                                          |                       |
|---------------------------------------|------------------------------|--------------------------------------------------------------------------|-----------------------|
| CICLEE -                              |                              |                                                                          | Sign In Help          |
| Home > Shared Folders > Guest > RMS > | 12.1tst > Control > dlypurge |                                                                          | View <u>History</u>   |
| Templete Daily Purce Report M HTM     | View Furgert                 | mad                                                                      |                       |
| Template Daily Polige Report P TTML   | View Export Se               |                                                                          | Link to this report - |
| ORACLE Retail                         | Daily                        | Purge Report Rep                                                         | ort Date: 1-Apr-08    |
| Report: (DLYPURGE)                    | Conquere                     | ed Test Company JDK                                                      | Page: 1 OF 1          |
|                                       |                              |                                                                          |                       |
| Attempted To Delete                   | From                         | Reason Record Could Not Be Deleted                                       |                       |
| 9003                                  | DEPS                         | One or more Cycle Counts exist for this Department. The Department       |                       |
|                                       |                              | cannot be deleted.                                                       |                       |
| 100654001                             | ITEM_MASTER                  | [ITEM_EXIST_PACK]                                                        |                       |
| 100261056                             | ITEM_XFORM_HEAD              | [ORDERABLE_HAS_SELLABLES]                                                |                       |
| 44444444                              | WH                           | There are virtual warehouses attached to this physical warehouse. Please |                       |
|                                       |                              | delete them before deleting the physical warehouse.                      |                       |
| 44444446                              | WH                           | Items still exist for this warehouse.                                    |                       |
| 44444446                              | WH                           | This warehouse is used as a default warehouse for one or more stores.    |                       |
| 555555557                             | WH                           | Items still exist for this warehouse.                                    |                       |
| 555555558                             | WH                           | Items still exist for this warehouse.                                    |                       |
| 666666668                             | WH                           | Items still exist for this warehouse.                                    |                       |
| 666666668                             | WH                           | An allocation exists for this warehouse.                                 |                       |
| 666666668                             | WH                           | An allocation exists for this warehouse.                                 |                       |
|                                       |                              |                                                                          |                       |
|                                       |                              | End of Report                                                            |                       |
|                                       |                              |                                                                          |                       |
|                                       |                              |                                                                          |                       |

#### **Daily Purge Report**

# **Cost Management Reports**

# **Cost Overlap / Conflicts**

### Module: Cost Management

**Description:** The Cost Overlap/Conflicts report identifies any conflicting cost changes that have been entered into the system.

### Parameters: None

|                                                                                                | Sign In Help                            |                 |               |          |                  |            |               |             |            |      |  |
|------------------------------------------------------------------------------------------------|-----------------------------------------|-----------------|---------------|----------|------------------|------------|---------------|-------------|------------|------|--|
| Home > Shared Folders > Guest > RMS > 12.1tst > Cost Management > cstovrlp View <u>History</u> |                                         |                 |               |          |                  |            |               |             |            |      |  |
| Template Cost Overlap/Conflicts Report 💌 HTML 💌 View Export Send                               |                                         |                 |               |          |                  |            |               |             |            |      |  |
|                                                                                                |                                         |                 |               |          |                  |            |               |             |            | r-08 |  |
| Report (CSTO                                                                                   | VRLP)                                   |                 |               | Conquer  | red Test Company |            |               |             | Page: 1 C  | OF 1 |  |
|                                                                                                | ,,,,,,,,,,,,,,,,,,,,,,,,,,,,,,,,,,,,,,, |                 |               | conque   | eu rest company  | , obr      |               |             | 1 4 90.1 4 |      |  |
|                                                                                                |                                         |                 |               |          |                  |            |               |             |            |      |  |
| Cost Change:                                                                                   | 67                                      | Regression Test | CC JDK        |          |                  |            |               |             |            |      |  |
|                                                                                                |                                         | ltem            | Supplier Site | Loc Type | Location         | Country ID | Bracket Value | Active Date | Unit Cost  |      |  |
|                                                                                                |                                         | 100299003       | 9991          | S        | 200              | US         |               | 3-Dec-07    | 1.10       |      |  |
| Conflicting Cost                                                                               | Change                                  | ltem            | Supplier Site | Loc Туре | Location         | Country ID | Bracket Value | Active Date | Unit Cost  |      |  |
|                                                                                                | 111                                     | 100299003       | 9991          | 8        | 200              | US         |               | 3-Dec-07    | 2.20       |      |  |
| Cost Change:                                                                                   | 102                                     | CMO Test Cost C | hange         |          |                  |            |               |             |            |      |  |
|                                                                                                |                                         | ltem            | Supplier Site | Loc Type | Location         | Country ID | Bracket Value | Active Date | Unit Cost  |      |  |
|                                                                                                |                                         | 100345006       | 1212121212    | S        | 1001             | US         |               | 31-Jan-08   | 44.00      |      |  |
|                                                                                                |                                         | 100345006       | 1212121212    | S        | 4545             | US         |               | 31-Jan-08   | 44.00      |      |  |
|                                                                                                |                                         | 100345006       | 1212121212    | S        | 80000            | US         |               | 31-Jan-08   | 44.00      |      |  |
|                                                                                                |                                         | 100345006       | 1212121212    | s        | 4548             | US         |               | 31-Jan-08   | 44.00      |      |  |
|                                                                                                |                                         | 100345006       | 1212121212    | s        | 4547             | US         |               | 31-Jan-08   | 44.00      |      |  |
|                                                                                                |                                         | 100345006       | 1212121212    | W        | 1111111112       | US         |               | 31-Jan-08   | 44.00      |      |  |
|                                                                                                |                                         | 100345006       | 1212121212    | S        | 9098656          | US         |               | 31-Jan-08   | 44.00      |      |  |
|                                                                                                |                                         | 100345006       | 1212121212    | s        | 4546             | US         |               | 31-Jan-08   | 44.00      |      |  |
| Conflicting Cost                                                                               | Change                                  | Item            | Supplier Site | Loc Туре | Location         | Country ID | Bracket Value | Active Date | Unit Cost  |      |  |
|                                                                                                | 115                                     | 100345006       | 1212121212    | S        | 1001             | US         |               | 31-Jan-08   | 44.00      |      |  |
|                                                                                                | 115                                     | 100345006       | 1212121212    | S        | 4545             | US         |               | 31-Jan-08   | 44.00      |      |  |
|                                                                                                | 115                                     | 100345006       | 1212121212    | S        | 80000            | US         |               | 31-Jan-08   | 44.00      |      |  |
|                                                                                                | 115                                     | 100345006       | 1212121212    | S        | 4548             | US         |               | 31-Jan-08   | 44.00      |      |  |
|                                                                                                | 115                                     | 100345006       | 1212121212    | S        | 4547             | US         |               | 31-Jan-08   | 44.00      |      |  |
|                                                                                                | 115                                     | 100345006       | 1212121212    | w        | 1111111112       | US         |               | 31-Jan-08   | 44.00      |      |  |

Cost Overlap / Conflicts Report

# **Item Catalog**

#### Module: Cost Management

**Description:** The Item Catalog report lists the items available for sale to wholesale stores, showing the current cost and suggested retail for each item.

## **Parameters:**

- Customer Group
- Customer
- Loc List
- Store
- Division
- Group
- Dept
- Class
- Subclass

| Home > Shared Folders > Guest > RMS > 12.1tst > Cost Management > writcat View Histor |                                      |                        |                        |               |                         |               |                     |                |  |  |  |
|---------------------------------------------------------------------------------------|--------------------------------------|------------------------|------------------------|---------------|-------------------------|---------------|---------------------|----------------|--|--|--|
| Customer Group All                                                                    |                                      | Customer A             | · ·                    | •             |                         | Lo            | c List 🛯 💌          |                |  |  |  |
| Store 1                                                                               |                                      | Division A             | <ul> <li>V</li> </ul>  |               |                         | (             | iroup All (         | ~              |  |  |  |
| Dept All                                                                              |                                      | Class Al               |                        |               |                         | Sul           | oclass 🛯 💌          |                |  |  |  |
| Template wfitcat M HTML View Export                                                   | Send                                 |                        |                        |               |                         |               | Link                | to this repor  |  |  |  |
| ORACLE Retail                                                                         | ltem Cata                            | log Repo               | ort                    |               |                         |               | Report Date:        | 1-Apr-08       |  |  |  |
| Report: (WFITCAT)                                                                     | Conquered Te                         | st Company             | JDK                    |               |                         |               | Pag                 | 9:1 OF 1       |  |  |  |
|                                                                                       |                                      |                        |                        |               |                         |               |                     |                |  |  |  |
| Store: 1 JT F store                                                                   |                                      |                        |                        |               |                         |               |                     |                |  |  |  |
| DIVISION: 1000 Test GROUP: 1000 Test Group<br>Division                                | DEPARTMENT: 1200                     | Dept ASL<br>do not use | CLASS:                 | 1201          | Test<br>class           | SUBCLASS: 121 | Test sub            | class          |  |  |  |
| GrParent Item Desc Parent<br>Item                                                     | Desc                                 |                        | Trans Item             | Desc          |                         |               | Cost                | Sug<br>Retail  |  |  |  |
| AL replitern don't use                                                                | AL REPLITEM DON'T                    | USE                    | 100713059              | AL RE         | EPL ITEM D              | ONT USE       | 12.10               | 14.67          |  |  |  |
| DIVISION: 1000 Test GROUP: 1000 Test Group<br>Division                                | DEPARTMENT: 8000                     | Shoes                  | CLASS:                 | 8000          | Winter<br>Shoes         | SUBCLASS: 800 | ) Winter W<br>Shoes | omens          |  |  |  |
| GrParent Item Desc Parent<br>Item                                                     | Desc                                 |                        | Trans Item             | Desc          |                         |               | Cost                | Sug<br>Retail  |  |  |  |
| ELC item no deals<br>Deal item w/ELC                                                  | ELC ITEM NO DEALS<br>DEAL ITEM W/ELC |                        | 100244002<br>100245013 | ELC I<br>DEAL | TEM NO DI<br>. ITEM WEI | EALS<br>_C    | 11.00<br>10.75      | 22.00<br>22.00 |  |  |  |
|                                                                                       | End of                               | f Report               |                        |               |                         |               |                     |                |  |  |  |

**Item Catalog Report** 

# **Finance Reports**

## **Fixed Deal Data**

Module: Finance

**Description:** This report shows the fixed deal data for accounting entry by deal and supplier.

Parameter: None

| C         | RACI                | _ <b>E</b> ` BI | Publisher        | Enterp   | rise     |                                             |                                         |                  |              |          |                                  | Sign In Help          |
|-----------|---------------------|-----------------|------------------|----------|----------|---------------------------------------------|-----------------------------------------|------------------|--------------|----------|----------------------------------|-----------------------|
| ome >     | Shared Fold         | ers > Gues      | st > RMS13       | > Financ | e > find | ealdb                                       |                                         |                  |              |          |                                  | View <u>History</u>   |
| mpla      | te findealdb        | HTML            | Yiev             | w Exp    | ort 9    | end                                         |                                         |                  |              |          |                                  | Link to this report 🛩 |
| Repo      | RACLE Re            | tail<br>))      |                  |          | Acc      | ounting Entry<br>(Fixed De<br>Oracle Retail | y Detail Rep<br>al Data)<br>Integration | ort              |              | Rep      | ort Date: 11-Dec-0<br>Page: 1 OF | 8                     |
| Deal<br>¥ | Deal<br>Description | Supplier        | Supplier<br>Desc | Dept     | Class    | Subclass Loc                                | Loc Desc                                | Contrib<br>Ratio | Collect Date | Currency | Amount                           |                       |
|           |                     |                 |                  |          |          | No Data I                                   | Found                                   |                  |              |          |                                  |                       |

**Fixed Deal Data Report** 

## **Letter of Credit Amendments**

Module: Finance

**Description:** The Letter of Credit Amendments report displays the details of amendments made to a given letter of credit.

Parameter: Letter of credit ID (required)

|                   |                | BI Publish       | er Enterprise      |                  |                  |          |                    |               |                       |
|-------------------|----------------|------------------|--------------------|------------------|------------------|----------|--------------------|---------------|-----------------------|
| City              |                |                  |                    |                  |                  |          |                    |               | Sign In Help          |
| Home > Share      | d Folders >    | Guest > RMS >    | 12.1tst > Financ   | e > Icamend      | _                |          |                    |               | View <u>History</u>   |
|                   |                |                  | LC Ref             | f. ID 10001100 💌 |                  |          |                    |               |                       |
| Template Lett     | er of Credit A | mendments Repo   | rt 🔽 HTML          | View             | Export Send      |          |                    |               | Link to this report : |
|                   | Detail         |                  |                    |                  | A                | Den ent  |                    | Popor         | t Doto: 1 Apr 09      |
|                   | = Retail       |                  | Lette              | er of Creat      | Amenaments       | кероп    |                    | Reput         | Date: 1-Api-06        |
| Report: (LCAME    | END)           |                  |                    | Conquered        | Test Company JDK |          |                    |               | Page: 1 UF 1          |
|                   |                |                  |                    | Date             | s                |          |                    |               |                       |
| Letter of Credit: |                |                  |                    | Application:     | 29-Nov-2007      |          | Place of Expiry:   | Advising Bank |                       |
| LC Ref ID:        | 1000110        | )                |                    | Confirmation:    | 29-Nov-2007      |          | Purchase Type:     | Backhaul      |                       |
| Applicant:        | CR Applic      | ant 1            |                    | Early Ship:      | 29-Nov-2007      |          | Presentation Term: | By Payment    |                       |
| Advising Bank:    | Bank           |                  |                    | Late Ship:       | 29-Nov-2007      |          | Issuance:          |               |                       |
| Beneficiary:      | MSOB_SI        | uppliersite2_OU2 | _Suppliertest999_U | JS Expiration:   | 29-Dec-2007      |          | Drafts At:         | At Sight      |                       |
| Issuing Bank:     | Bank           |                  |                    | Form Type:       | Long             |          | Advice Method:     |               |                       |
| Credit Avail:     | Bank           |                  |                    | LC Type:         | Master           |          | With Recourse:     | No            |                       |
| LC Amount:        | Approxim       | ately 0.00 USD   |                    | Origin Country:  |                  |          | Transferable:      | No            |                       |
|                   | 0/100 US       | D                |                    | Neg. Days:       |                  |          | Transshipable:     | No            |                       |
|                   |                |                  |                    |                  |                  |          | Partial Shipments: | No            |                       |
|                   |                |                  |                    |                  |                  |          |                    |               |                       |
| Letter Of Credit  | Amendment      | s:               |                    |                  | Effe et/UCD)     | Amendmen | t Tout             |               |                       |
| Amena No.         | Urder No.      | ltem             | Original           | New              | Effect(USD)      | Amendmer | t Text             |               |                       |
|                   |                |                  |                    | No I             | )ata Found       |          |                    |               |                       |
|                   |                |                  |                    |                  |                  |          |                    |               |                       |
|                   |                |                  |                    |                  |                  |          |                    |               |                       |
|                   |                |                  |                    |                  |                  |          |                    |               |                       |
|                   |                |                  |                    |                  |                  |          |                    |               |                       |
|                   |                |                  |                    |                  |                  |          |                    |               |                       |
|                   |                |                  |                    |                  |                  |          |                    |               |                       |
|                   |                |                  |                    |                  |                  |          |                    |               |                       |

Letter of Credit Amendments Report

# Letter of Credit Details

Module: Finance

**Description:** The Letter of Credit Details report displays the details of a given letter of credit.

Parameter: Letter of credit ID (required)

| PORA                                                                                                    | CLE <sup>®</sup> BI Publisher Ent                                                                                           | erprise                                                                                                    |                                                                                           |           |                                                                                                    | -                                                                           | Sign In Help        |
|----------------------------------------------------------------------------------------------------|----------------------------------------------------------------------------------------------------|----------------------------------------------------------------------------------------------------|-------------------------------------------------------------------------------------------|-----------|----------------------------------------------------------------------------------------------------|-----------------------------------------------------------------------------|---------------------|
| Home > Shared                                                                                                    | Folders > Guest > RMS > 12.1tst                                                                                             | > Finance > Icdnld<br>LC Ref. ID 10001100                                                                                                    | ]                                                                                         |           |                                                                                                    |                                                                             | View <u>History</u> |
| Template Letter                                                                                                    | of Credit Details Report 💌 HTML                                                                                             | View Export                                                                                                    | Send                                                                                      |           |                                                                                                    |                                                                             | Link to this report |
| ORACLE                                                                                                    | Retail                                                                                                    | Letter Of Cre                                                                                                    | dit Details                                                                               | Report    |                                                                                                    | Repo                                                                        | ort Date: 1-Apr-08  |
| Report: (LCDNLD                                                                                                    | ))                                                                                                    | Conquered 1                                                                                                    | Fest Company                                                                              | JDK       |                                                                                                    |                                                                             | Page: 1 OF 1        |
|                                                                                                    |                                                                                                    | Date                                                                                                    | s                                                                                         |           |                                                                                                    |                                                                             |                     |
| Letter of Credit:<br>LC Ref ID:<br>Applicant:<br>Advising Bank:<br>Beneficiary:<br>Issuing Bank:<br>Credit Avail:<br>LC Amount: | 10001100<br>CR Applicant 1<br>Bank<br>MSOB_Suppliersite2_OU2_Supplie<br>Bank<br>Bank<br>Approximately 0.00 USD<br>0/100 USD | Application:<br>Confirmation:<br>Early Ship:<br>Late Ship:<br>rtes1999_US Expiration:<br>Form Type:<br>LC Type:<br>Origin Country:<br>Neg. Days: | 29-Nov-2007<br>29-Nov-2007<br>29-Nov-2007<br>29-Nov-2007<br>29-Dec-2007<br>Long<br>Master |           | Place of Expiry:<br>Purchase Type:<br>Presentation Term:<br>Issuance:<br>Drafts At:<br>Advice Method:<br>With Recourse:<br>Transferable:<br>Transshipable:<br>Partial Shipments: | Advising Bank<br>Backhaul<br>By Payment<br>At Sight<br>No<br>No<br>No<br>No |                     |
| Order No. Item                                                                                                    | Description                                                                                                    |                                                                                                    | Origin<br>Country                                                                         | Cost(USD) | Qty(UOM) Ea                                                                                                    | Ship Date-<br>arliest                                                       | <br>Latest          |
| Doc ID                                                                                                    | Doc Description                                                                                                    |                                                                                                    | Doc Text                                                                                  |           |                                                                                                    |                                                                             |                     |
|                                                                                                    |                                                                                                    | No E                                                                                                    | )ata Found                                                                                |           |                                                                                                    |                                                                             |                     |

Letter of Credit Details Report

## **NWP Inventory Valuation**

Module: Finance

**Description:** This report shows the inventory valuation for a fiscal year at the location and division level.

**Parameter:** Fiscal Year

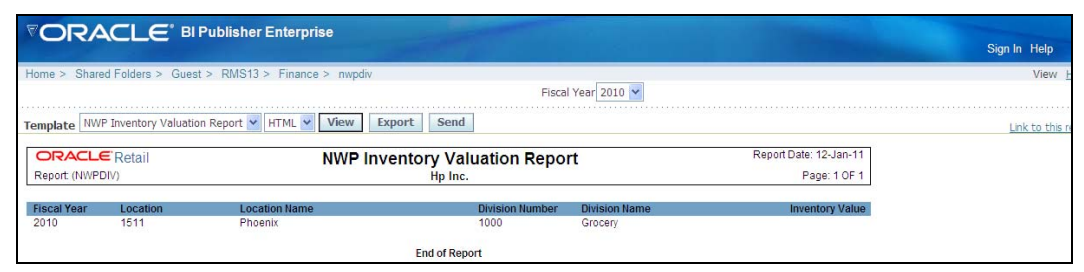

**NWP Inventory Valuation Report** 

# **Sales Audit Transaction Data**

## Module: Finance

**Description:** This report shows the accounting entry detail for sales audit data by location and currency.

## Parameter: None

| ome > St  | hared Folders > Guest > CS | SRMS13 > Finan | cials Integration >  | finresadb    |                      |            | and the second second se | View Histo       |
|-----------|----------------------------|----------------|----------------------|--------------|----------------------|------------|----------------------------------------------------------------------------------------------------|------------------|
| mplate 🛛  | friresadb 💌 HTML 💌         | View Export    | tSend                |              |                      |            |                                                                                                    | Unk to this repo |
| ORA       | CLE Retail                 | 1              | Accounting<br>(Sales | Entry D      | etail Repor<br>Data) | t          | Report Date: 19-Dec-08                                                                                                    |                  |
| Report (F | INRESADB)                  |                | R                    | etailers Lto | 1                    |            | Page: 1 OF 1                                                                                                    |                  |
| Store     | Store Name                 | Business Date  | Accounting Date      | Currency     | Amount               | Total Type | Store Day Seq #                                                                                                    |                  |
| 00002     | ST for org unit 7267 SOB   | 29-Aug-2008    | 04-Aug-2008          | USD          |                      | CASH1      | 405                                                                                                    |                  |

Sales Audit Transaction Data Report

# **Transaction History**

Module: Finance

**Description:** This report shows the transaction history of the accounting entry detail by item and location.

**Parameter:** Fiscal Year

|                                             | ublisher Enterpris | se              |                |                                    |                |       |       |        |      | Sig    | n In Help               |               |
|---------------------------------------------|--------------------|-----------------|----------------|------------------------------------|----------------|-------|-------|--------|------|--------|-------------------------|---------------|
| Home > Shared Folders > Guest               | > RMS13 > Finance  | > fintrandb     |                |                                    |                |       |       |        |      |        | View                    | History       |
| Template fintrandb 💌 HTML 💌                 | View Export        | Send            |                |                                    |                |       |       |        |      |        | ink to this             | report 🔻      |
| <b>CRACLE</b> Retail<br>Report: (FINTRANDB) |                    | Account<br>(Tra | ing E<br>ansac | ntry Deta<br>ction Hist<br>Hp Inc. | ail Re<br>ory) | port  |       |        |      | Repor  | t Date: 15-J<br>Page: 1 | an-11<br>OF 1 |
| Post Date Tran Date Item                    | Location Loc Name  | e Units         | Tran<br>Code   | Tran Desc                          | Adj<br>Type    | Ref 1 | Ref 2 | GL Ref | Curr | Retail |                         | Cost          |
|                                             |                    |                 |                |                                    |                |       |       |        |      | Totals | 0.00                    | 0.00          |
|                                             |                    |                 | No I           | Data Found                         |                |       |       |        |      |        |                         |               |

Sales Audit Transaction History Report

## **Year End Valuation**

### Module: Finance

**Description:** This report shows a fiscal year end summary of inventory value by location and department.

#### Parameter: Fiscal Year

| VOR/          |                      | ublisher Enterprise              |                  |                 |                       |
|---------------|----------------------|----------------------------------|------------------|-----------------|-----------------------|
|               |                      |                                  |                  |                 | Sign In Help          |
| Home > Share  | d Folders > Guest >  | RMS > 12.1dev > Finance > nwpdep |                  |                 | View <u>History</u>   |
|               |                      | Fiscal                           | Year 2008 💌      |                 |                       |
| Template Yea  | End Valuation Report | HTML View Export                 | Send             |                 | Link to this report 🔻 |
| ORACL         | Retail               | Year End                         | Valuation Report | 1               | Report Date: 1-Apr-08 |
| Report: (NWPD | EP)                  | Larg                             | e Retailers Ltd  |                 | Page: 1 OF 1          |
|               |                      |                                  |                  |                 |                       |
| Fiscal Year   | Location             | Location Name                    | Department       | Department Name | Inventory Value       |
| 2008          | 6950                 | CR company                       | 1414             | Activewear      | 0                     |
| 2008          | 7789                 | CR - WH 1                        | 1414             | Activewear      | 0                     |
| 2008          | 7789                 | CR - WVH 1                       | 5858             | CR - Clothing   | 0                     |
| 2008          | 90012                | WF. WWH-1 for 90011              | 1414             | Activewear      | 0                     |
| 2008          | 100000008            | Boston - largeretailers.com      | 1414             | Activewear      | 0                     |
| 2008          | 1000001002           | Mall of America                  | 1414             | Activewear      | 0                     |
|               |                      | E                                | nd of Report     |                 |                       |
|               |                      |                                  |                  |                 |                       |

Year End Valuation Report

# Harmonized Tariff Schedule (HTS) Maintenance Reports

## **HTS Mass Update Impact**

#### Module: HTS Maintenance

**Description:** The HTS Mass Update Impact report lists the items and purchase order/items that were affected by a change in the harmonized tariff schedule.

#### **Parameters:**

- Display only item (restrict the report to the affected items or to the affected items on all purchase orders)
- Display only unapproved orders
- Effective date (effective date of the HTS change)

|                                | Publisher Enterpris | e                     |                         |                       |                   | The second second     |               | Sign In Help   |
|--------------------------------|---------------------|-----------------------|-------------------------|-----------------------|-------------------|-----------------------|---------------|----------------|
| Home > Shared Folders > Guest  | > RMS13 > HTS Mai   | ntenance > htschg     | anhy Unanarray of Order | rel Vac M             |                   | Effective Date (      |               | View           |
| Program Name ALL               | ~                   | Display               | only onapproved order   | St Tes                |                   | Ellective bate (      | DD-MMM-1111). |                |
| Template HTS Mass Update Impac | t Report 💌 HTML 💌   | View Export Send      |                         |                       |                   |                       |               | Link to this r |
| ORACLE Retail                  |                     | HTS Mass Update Impac | t Report                |                       | F                 | eport Date: 12-Jan-11 |               |                |
| Report: (HTSCHG)               |                     | Hp Inc.               |                         |                       |                   | Page: 1 OF 1          |               |                |
| Order No Unappr. Item<br>Ind   | Description         | HTS                   | Effective<br>Date: From | Effective<br>Date: To | Import<br>Country | Date/Time             |               |                |
|                                |                     | No Data Found         |                         |                       |                   |                       |               |                |

**HTS Mass Update Impact Report** 

# **Inventory Reports**

# **Inventory Adjustments**

Module: Inventory

Description: This report shows inventory adjustments grouped by location.

#### **Parameters:**

- Location
- Location list
- Item
- Item list
- Start date (required)
- End date

| ₹(   |           |                          | ublisher E | Enterprise                        |        |         |                               |                           | Cian In Uoln          |
|------|-----------|--------------------------|------------|-----------------------------------|--------|---------|-------------------------------|---------------------------|-----------------------|
|      |           |                          |            |                                   |        |         |                               |                           | Sign in Help          |
| Hom  | ie > S    | hared Folders > Guest >  | RMS > 12.1 | Itst > Inventory > invadj         |        |         |                               | These All                 | View <u>History</u>   |
| LO   | cation    |                          | -          | Location List All                 | 7 🚍    |         | - I.D. I. (S                  | Item All                  |                       |
| Ite  | m List    | <u>AI M</u>              | Star       | t Date (DD-MMM-YYYY): DI-Api-200, | ′」 📖   |         | End Date (L                   | )D-WMM-4444):01-40-50     | <u> </u>              |
| Tem  | olate     | Inventory Adjustment Rep | ort 💌 HTM  | L Yiew Export                     | Send   |         |                               |                           | Link to this report 🔻 |
| 0    | RAC       | LE Retail                |            | Inventory Adjus                   | stmen  | ts Rep  | ort                           |                           | Report Date: 1-Apr-08 |
| Re   | port: (IN | VADJ)                    |            | Conquered Test                    | Compa  | ny JDK  |                               |                           | Page: 1 OF 1          |
|      |           |                          |            |                                   |        |         |                               |                           |                       |
| Loc  | Loc #     | # Loc Desc               | Item       | Item Desc Pre                     | ev Qty | Adj Qty | Adj Reason                    | Adj Date                  | Userid                |
| S    | 18        | QA company<br>store      | 100262008  | jb regular item 2                 | 0      | 10000   | size issues                   | 02-Dec-2007 F             | MSSE121TSTUSER        |
| Loc  | Loc #     | Loc Desc                 | Item       | Item Desc Pre                     | ev Qty | Adj Qty | Adj Reason                    | Adj Date                  | Userid                |
| Туре |           |                          |            |                                   |        |         |                               |                           |                       |
| 8    | 200       | MSOB_Store1_001_0SD      | 100610017  | FP12.0.5_reg_item                 | 0      | 1       | 00 size issues                | 10-Jan-2008               | RMSSE121TSTUSER       |
|      |           |                          | 100610025  | FP12.0.5_reg_item                 | 0      | 1       | 00 size issues                | 10-Jan-2008               | RMSSE121TSTUSER       |
|      |           |                          | 100716006  | HTS_Testing_vikas                 | 0      | 1       | 00 (+/-) due to               | item transfer 23-Feb-2008 | RMSSE121TSTUSER       |
|      |           |                          | 100522050  | L1 rg item                        | 0      |         | 10 size issues                | 05-Jan-2008               | RMSSE121TSTUSER       |
|      |           |                          | 100527213  | Lin_reg_item                      | 0      |         | 10 size issues                | s 05-Jan-2008             | RMSSE121TSTUSER       |
|      |           |                          | 100502155  | MSOB_content4_100                 | 0      |         | 20 (+/-) due to<br>adjustment | general 24-Feb-2008<br>t  | RMSSE121TSTUSER       |
|      |           |                          | 100295002  | MSOB_regular1_100                 | 0      | 1       | 00 size issues                | 30-Nov-2007               | RMSSE121TSTUSER       |
|      |           |                          | 100324002  | MSOB_regular1_100                 | 0      | 1       | 00 (+/-) due to               | item transfer 09-Feb-2008 | RMSSE121TSTUSER       |
|      |           |                          | 100475020  | MSOB_regular1_100                 | 0      | 1       | 00 size issues                | 15-Dec-2007               | RMSSE121TSTUSER       |
|      |           |                          | 100475134  | MSOB_regular1_100                 | 0      | 1       | 00 size issues                | 02-Dec-2007               | RMSSE121TSTUSER       |
|      |           |                          | 100485076  | MSOB_regular1_100                 | 0      |         | 50 (+/-) due to<br>adjustment | general 24-Feb-2008<br>t  | RMSSE121TSTUSER       |
|      |           |                          | 100511131  | MSOB_regular1_100_US_YNY:Blue     | 0      | 1       | 00 size issues                | 22-Dec-2007               | RMSSE121TSTUSER       |
|      |           |                          | 100511140  | MSOB_regular1_100_US_YNY:Red      | 0      | 1       | 00 size issues                | 22-Dec-2007               | RMSSE121TSTUSER       |

**Inventory Adjustments Report** 

# **Items Reports**

# Mass Item Change Rejection

### Module: Items

**Description:** Users can enter a request in RMS to make the same change to multiple items. The Mass Item Change Rejection report lists those changes that were rejected by the system and why the request could not be completed.

**Parameter:** Change type (item indicator, location-level attributes, merchandise hierarchy, seasons/phases, replenishment, substitute items, user-defined attributes, VAT indicator)

|                                                     | ise                               |                       |
|-----------------------------------------------------|-----------------------------------|-----------------------|
|                                                     |                                   | Sign in Help          |
| Home > Shared Folders > Guest > RMS > 12.1tst > Ite | ms > mcreject                     | View <u>History</u>   |
| Change Type Item                                    | Indicator 💌                       |                       |
| Template Mass Item Change Rejection Report 💌 HTML   | View Export Send                  | Link to this report 🛩 |
| ORACLE Retail                                       | Aass Item Change Rejection Report | Report Date: 1-Apr-08 |
| Report: (MCREJECT)                                  | Conquered Test Company JDK        | Page: 1 OF 1          |
|                                                     | No Data Found                     |                       |
|                                                     |                                   |                       |
|                                                     |                                   |                       |
|                                                     |                                   |                       |

Mass Item Change Rejection Report

# **Orders Reports**

# **Open PO**

Module: Orders

**Description:** This report shows details about purchase orders that are not fully received. **Parameters:** 

- Division
- Group
- Dept
- Class
- Subclass
- Item
- Item list
- Supplier
- Supplier trait
- Not before / not after date
- Location
- Location list
- Start date (required)
- End date

|          | RAC         | LE.         | BI Publisher Enterpri      | se                                               |                            |         |       |         |           |             |             |                  |
|----------|-------------|-------------|----------------------------|--------------------------------------------------|----------------------------|---------|-------|---------|-----------|-------------|-------------|------------------|
|          |             |             |                            |                                                  |                            |         |       |         |           |             | Sigr        | n In Help        |
| Home >   | Shared Fol  | ders > Gi   | uest > RMS > 12.1tst > Ord | ers > opo                                        |                            |         |       |         |           |             | Vie         | w <u>History</u> |
|          |             | Division    | All 💌                      |                                                  | Group All 🔛                |         |       |         |           |             |             |                  |
|          |             | Dept        | All 💌                      |                                                  | Class All 💌                |         |       |         |           | Subclas     | all 💌       |                  |
|          |             | Item        | All                        |                                                  | Item List 📶 🔛              |         |       |         |           | Supplie     | r All       |                  |
|          | Sup         | plier Trait | All 💌                      |                                                  | Location All               | ~       |       |         | Lo        | ocation Lis | t All 💌     |                  |
| Not B    | efore/Not A | After Date  | Not Before Date 💌          | Start Date (DD-                                  | MMM-YYYY); 01-Apr-2007     |         | Er    | nd Date | e (DD-MM  | 4M-YYYY)    | :           |                  |
| Template | Open PO     | Report 🖌    | HTML View                  | Export Send                                      |                            |         |       |         |           |             | Link to t   | his report 🔻     |
| OR       |             | etail       |                            | Open                                             | PO Report                  |         |       |         |           | Rep         | ort Date: 1 | Apr-08           |
| Report   | (OPO)       |             |                            | Conquered                                        | Test Company JDK           |         |       |         |           |             | Page        | 1 OF 1           |
|          | ()          |             |                            | 0011140104                                       | rook company optic         |         |       |         |           |             |             |                  |
|          |             |             |                            |                                                  |                            |         |       |         |           |             |             |                  |
|          | P0# S       | up#         | Sup Site#                  | Supplier Site                                    | e Name 🛛 Not After         |         | ltem# |         |           | ltem De     | sc          |                  |
| NOT BEF  | ORE DATE:   | 2-Dec-07    | Storo 112222               |                                                  |                            |         |       |         |           |             |             |                  |
| 25601    | 12345678    | 90 1234     | 567891 New Supplier 2-Der  | -07 100463002 JD PAt                             | ent Item:Blue 10           | NO      | 10    | 10.0    | 0 1       | 4.66        | 100.00      | 146.60           |
|          |             |             | site for MSOB              |                                                  |                            |         |       |         | -         |             |             |                  |
|          |             |             |                            |                                                  |                            |         |       |         |           |             |             |                  |
|          |             |             |                            |                                                  |                            |         |       |         |           | . —         |             |                  |
|          |             | 22 Dec 07   | ,                          |                                                  |                            |         |       | 0       | rder Tota | als         | 100.00      | 146.60           |
| LOC: 200 | 0 MSOB SI   | ore1 OU1    | USD                        |                                                  |                            |         |       |         |           |             |             |                  |
| 28119    | 999         | 9991        | MSOB_Suppliesite1_Supp999  | US 22-Dec-07 1005022                             | 43 MSOB_transformedorderal | ole4_10 | 0 10  | NO      | 10 3.     | 00 0.0      | 0 30.00     | 0.00             |
|          |             |             |                            |                                                  |                            |         |       |         |           |             |             |                  |
| 28120    | 999         | 9991        | MSOB_Suppliesite1_Supp     | 999_US 22-Dec-07 10050                           | 0352 MSOB_simplepack7_10   | 06      | NO    | 6       | 6.83      | 8.47        | 41.00       | 50.82            |
|          |             |             |                            |                                                  |                            | _       |       | _       |           |             |             |                  |
| 28121    | 999         | 9991        | MSOB_Suppliesite1_Supp     | 999_US 22-Dec-07 10050<br>999_US 22-Dec-07 10050 | JU395 MSOB_complex15_1UU   | 5       | NO    | 5       | 14.55     | 18.15       | 72.73       | 90.75            |
|          | 222         | 9991        | woon_onbliestel_onbb       | 555_05 22-Dec-07 10050                           | ioo++ wood_regular4_100    | 3       | NU    | 3       | 3.04      | 4.04        | 10.91       | 14.52            |
| 28904    | 999         | 9991        | MSOB Suppliesite1 Supp     | 999 US 22-Dec-07 1005(                           | 00441 MSOB container4 100  | 12      | NÖ    | 12      | 4.00      | 0.00        | 48.00       | 0.00             |
|          | 999         | 9991        | MSOB_Suppliesite1_Supp     | 999_US 22-Dec-07 10050                           | 02155 MSOB_content4_100    | 10      | NO    | 10      | 4.00      | 4.84        | 40.00       | 48.40            |

**Open PO Report** 

# Open to Buy Summary

### Module: Orders

**Description:** This report shows open-to-buy and related information by week for a selected department, class, or subclass for a selected time period.

Parameters:

- Dept
- Class
- Subclass
- Start date (required)
- End date (required)

|                                                        | nterprise          |                    |                                             |                          |
|--------------------------------------------------------|--------------------|--------------------|---------------------------------------------|--------------------------|
|                                                        |                    |                    |                                             | Sign In Help             |
| Home > Shared Folders > Guest > RMS > 12.10            | dev > Orders > otb |                    |                                             | View <u>History</u>      |
| Dept: 1414                                             | ~                  |                    | Class: All 💌                                | Subclass: All 💌          |
| Start Date (DD-MMM-YYYY): 01-Apr                       | -2001              | End Date (DD-MMM-Y | YYY); 01-Apr-2008 🔚                         |                          |
| Template Open To Buy Summary Report 💌 HTM              | View Ex            | port Send          |                                             | Link to this report 🗸    |
| ORACLE Retail                                          | Open to Bu         | ıy Summary Report  |                                             | Report Date: 1-Apr-08    |
| Report: (OTB)                                          | Lar                | ge Retailers Ltd   |                                             | Page: 1 OF 1             |
| DEPARTMENT: 1414 Activewear<br>TOTAL PAST DUE: 5190114 | CURRENCY: USD      |                    | BUYER: Henry Quinton Gary Mae<br>Stubbs III | eron Roden Xavier Elijah |
| Week Ending: 17-Jun-2001                               | Nen Daoia          | Auto Doulouiohmont | Buuer Doulouishment                         | Cummony                  |
| Budget Durchasee                                       | NOT Basic          |                    | Buyer Repienisninent                        | <u>Summary</u><br>0.00   |
| Approved                                               | 25 393 60          | 0.00               | 0.00                                        | 25 393 60                |
| OTB                                                    | -25,393.60         | 0.00               | 0.00                                        | -25,393,60               |
| Receipts                                               | 0.00               | 0.00               | 0.00                                        | 0.00                     |
| On Order                                               | 25,393.60          | 0.00               | 0.00                                        | 25,393.60                |
| Cancelled                                              |                    |                    |                                             | 122.40                   |
| Week Ending: 01-Jul-2001                               |                    |                    |                                             |                          |
|                                                        | Non Basic          | Auto Replenishment | Buyer Replenishment                         | Summary                  |
| Budget Purchases                                       | 0.00               | 0.00               | 0.00                                        | 0.00                     |
| Approved                                               | 2,487.51           | 0.00               | 0.00                                        | 2,487.51                 |
| OTB                                                    | -2,487.51          | 0.00               | 0.00                                        | -2,487.51                |
| Receipts                                               | 0.00               | 0.00               | 0.00                                        | 0.00                     |

Open to Buy Summary Report

## **Order Redistribution**

#### Module: Orders

**Description:** Sometimes orders are distributed to a dummy location (also referred to as a redistribution warehouse) because the order is placed before the buyer knows which locations need the ordered items. The Order Redistribution report lists those purchase orders that must be redistributed by a specified buyer. If a buyer is not specified, the report lists such orders for each buyer.

#### Parameter: Buyer

| DRACLE Reta         | il                   | c                      | Order Redistribution Report               |                 | Rep            | ort Date: 27-Mar- |
|---------------------|----------------------|------------------------|-------------------------------------------|-----------------|----------------|-------------------|
| eport: (ORDREDST)   |                      |                        | Large Retailers Ltd                       |                 |                | Page: 1 O         |
|                     |                      |                        |                                           |                 |                |                   |
| er: 1000 Henry Quin | ton Gary Maeron Rode | en Xavier Elijah Stubb | sIII                                      |                 |                |                   |
| Department: 1234    | Glassware            |                        |                                           |                 |                |                   |
| Order No.           | Supplier             | Supplier Site          | Supplier Site Name                        | Not Before Date | Not After Date | Currency          |
| 29603               | 1212120012           | 1212120000             | Glassware Products Ltd.                   | 15-Apr-01       | 30-Apr-01      | USD               |
| Department: 1414 /  | Activewear           |                        |                                           |                 |                |                   |
| Order No.           | Supplier             | Supplier Site          | Supplier Site Name                        | Not Before Date | Not After Date | Currency          |
| 157502              | 1212120001           | 1112229999             | BlairTest                                 | 1-Mar-03        | 1-Mar-03       | USD               |
| 11401               | 1234500000           | 2345670000             | David Fashion Creations                   | 14-Mar-01       | 14-Mar-01      | USD               |
| 124001              | 1234500000           | 2345670000             | David Fashion Creations                   | 11-Jul-02       | 9-Aug-02       | USD               |
| /er:                |                      |                        |                                           |                 |                |                   |
| Department:         |                      |                        |                                           |                 |                |                   |
| Order No.           | Supplier             | Supplier Site          | Supplier Site Name                        | Not Before Date | Not After Date | Currency          |
| 190301              | 1234500000           | 2345670000             | David Fashion Creations                   | 29-Apr-03       | 29-Apr-03      | USD               |
| 216001              | 9999999999           | 9999999998             | AEK new supplier Site2345678901£££4567890 | 30-Apr-03       | 30-Apr-03      | AED               |
|                     |                      |                        |                                           |                 |                |                   |
|                     |                      |                        | 27.12                                     |                 |                |                   |

**Order Redistribution Report** 

## **Pre-Issued Order Numbers**

Module: Orders

**Description:** The Pre-Issued Order Numbers Report displays the numbers already issued for specific suppliers and sites.

Parameter: None.

|               | ACLE.            | BI Publisher Enterprise               | Sign In Help           |
|---------------|------------------|---------------------------------------|------------------------|
| Home > Sha    | red Folders > (  | View <u>Histor</u>                    |                        |
| emplate Pr    | e-Issued Order I | Numbers VIEW Export Send              | Link to this report    |
| ORAC          | L€ Retail        | Pre-Issued Order Numbers Report       | Report Date: 29-May-09 |
| Report (OF    | DPRE)            | Hp Inc.                               | Page: 1 OF 1           |
| 47223         | 8020             | 8024                                  |                        |
| 47224         | 8020             | 8024                                  |                        |
| The following | ) order numbers  | have been reserved until: 05-Mar-2009 |                        |
| 47225         | 2300             | 2400                                  |                        |
| 47226         | 2300             | 2400 2400                             |                        |
|               |                  | End of Papart                         |                        |

**Pre-Issued Order Numbers Report** 

# **Purchase Order**

Module: Orders

**Description:** The Purchase Order report displays the details of a given purchase order. **Parameter:** Purchase order number (required)

| <b>VORACLE</b>                        | 8 Publisher Enterprise                       |                            |                      |             | Sign In Heln          |
|---------------------------------------|----------------------------------------------|----------------------------|----------------------|-------------|-----------------------|
|                                       |                                              |                            |                      |             | orgin in Thorp        |
| Home > Shared Folders > Gue           | st > RMS > 12.1tst > Orders ><br>Order No 19 | ord_det                    |                      |             | View <u>History</u>   |
| · · · · · · · · · · · · · · · · · · · |                                              |                            |                      |             |                       |
| Template Purchase Order Report        | HTML View                                    | Export Send                |                      |             | Link to this report 🗸 |
| <b>ORACLE</b> Retail                  |                                              | Purchase Order Report      |                      |             | Report Date: 1-Apr-08 |
|                                       |                                              | Order No: 19102            |                      |             |                       |
| Report (ORD_DET)                      |                                              | Conquered Test Company JDK |                      |             | Page: 1 OF 1          |
|                                       |                                              |                            |                      |             |                       |
| BUYER:                                | 1001 Claire Rathburn                         |                            |                      |             |                       |
| PHONE:                                |                                              | FAX:                       | NOT AFTER DATE:      | 29-Nov-2007 |                       |
| VENDOR:                               |                                              |                            | NOT BEFORE DATE:     | 29-Nov-2007 |                       |
| VENDOR SITE:                          |                                              |                            |                      |             |                       |
|                                       |                                              |                            |                      |             |                       |
|                                       |                                              |                            | TERMS:               |             |                       |
|                                       |                                              |                            | DISCOUNT % APPLIED:  | 0.00        |                       |
|                                       |                                              |                            |                      |             |                       |
| CONTACT:                              |                                              |                            | PO TOTAL COST        |             |                       |
| PHONE:                                |                                              | FAX:                       | NET OF DISCOUNT:     | 1.000.00    |                       |
|                                       |                                              |                            | ORDER CURRENCY:      |             |                       |
| BILL TO:                              | Default Bill to Location                     |                            | TITLE PASS LOCATION: |             |                       |
|                                       |                                              |                            |                      |             |                       |
|                                       |                                              |                            |                      |             |                       |
|                                       |                                              |                            |                      |             |                       |
|                                       |                                              |                            |                      |             |                       |
| ERIEGHT TERMS:                        |                                              |                            |                      |             |                       |
| FOR TERMS PAY METHOD                  |                                              |                            |                      |             |                       |
| TRANS, RESPONSIBILITY:                |                                              |                            |                      |             |                       |
| COMMENTS:                             |                                              |                            |                      |             |                       |
|                                       |                                              |                            |                      |             |                       |

**Purchase Order Report** 

# **Point of Sale Reports**

# **Off-Retail**

## Module: Point of Sale

**Description:** The Off Retail report lists the items that were sold at an unexpected retail price. The report provides the date, type of discount, expected retail price, and the retail price actually charged at the point of sale.

## Parameters: None

| VOR/          | ACLE'            | BI Publisher   | Enterprise        |                    |                                     |     |       |           |                                  |            |
|---------------|------------------|----------------|-------------------|--------------------|-------------------------------------|-----|-------|-----------|----------------------------------|------------|
|               |                  |                |                   |                    |                                     |     |       |           | Sign In Hel                      | р          |
| Home > Shar   | ed Folders > G   | uest > RMS > 1 | 2.1tst > Point of | of Sale > _ off_re | t                                   |     |       |           | View <u>Histo</u>                | ory.       |
| Template Off- | -Retail Renort 🕅 | нтмі 🔽         | View              | vnort Sen          | a                                   |     |       |           | 1 to 1, to 1 to 1 to 1 to 1 to 1 |            |
| Templace      |                  |                |                   | sport Jen          |                                     |     |       |           | LINK to this repor               | <u>1</u> - |
| ORACL         | ∈'Retail         |                |                   | Off-I              | Retail Report                       |     |       | Repo      | irt Date: 1-Apr-08               |            |
| Report: (OFF_ | RET)             |                |                   | Conquere           | ed Test Company JDK                 |     |       |           | Page: 1 OF 1                     |            |
|               |                  |                |                   |                    |                                     |     |       |           |                                  |            |
|               |                  |                |                   |                    |                                     |     |       |           |                                  |            |
| Store: 18 QA  | A company store  |                |                   |                    |                                     |     |       | Currency: | USD                              |            |
| Date          | Discount         | Tran           | Department        | ltem               | ltem Desc                           | Qty | POS   | Selling   | Expected                         |            |
| 09- Jan-2008  | Off Retail       | g              | 1734              | 100247060          | P1-ND                               | 808 | 2.08  | FA        | 82.50                            | ۰.         |
| 05 00H 2000   | on rician        | 0              | 1234              | 100241000          | TTNE .                              | 000 | 2.00  | LA        | 02.30                            |            |
| Store: 200 M  | ISOB_Store1_0    | J1_USD         |                   |                    |                                     |     |       | Currency: | USD                              |            |
| Date          | Discount         | Tran           | Department        | ltem               | Item Desc                           | Qty | POS   | Selling   | Expected                         |            |
|               |                  | Туре           |                   |                    |                                     |     |       | UOM       | Retail                           |            |
| 24-Feb-2008   | Off Retail       | S              | 200               | 100320044          | MSOB_regular4_200                   | 1   | 5.32  | EA        | 4.84                             |            |
| 24-Feb-2008   | Off Retail       | S              | 100               | 100485076          | MSOB_regular1_100                   | 1   | 4.22  | EA        | 4.84                             |            |
| 24-Feb-2008   | Off Retail       | S              | 100               | 100500336          | MSOB_regular4_100                   | 1   | 5.32  | EA        | 4.84                             |            |
| 22-Dec-2007   | Off Retail       | S              | 100               | 100511078          | MSOB_regular1_100_YNY               | 42  | 1.33  | EA        | 1.21                             |            |
| 22-Dec-2007   | Off Retail       | R              | 100               | 100511131          | MSOB_regular1_100_US_YNY:Blue       | 1   | 1.33  | EA        | 1.21                             |            |
| 22-Dec-2007   | Off Retail       | S              | 100               | 100511131          | MSOB_regular1_100_US_YNY:Blue       | 2   | 1.33  | EA        | 1.21                             |            |
| 22-Dec-2007   | Off Retail       | S              | 300               | 100511182          | MSOB_concess_regular1_us            | 6   | 89.63 | EA        | 0.00                             |            |
| 22-Dec-2007   | Off Retail       | S              | 400               | 100511191          | MSOB_consign1_US                    | 2   | 89.63 | EA        | 0.00                             |            |
| 24-Feb-2008   | Off Retail       | R              | 100               | 100642043          | deal_regular                        | 1   | 5.82  | EA        | 5.06                             |            |
| 24-Feb-2008   | Off Retail       | R              | 100               | 100642051          | deal_regular2                       | 1   | 5.82  | EA        | 5.06                             |            |
|               |                  |                |                   |                    |                                     |     |       |           |                                  |            |
| Store: 400 N  | ISOB_store3_OU   | J1_EUR         | -                 |                    |                                     |     |       | Currency: | EUR                              |            |
| Date          | Discount         | Tran           | Department        | ltem               | ltem Desc                           | Qty | POS   | Selling   | Expected                         |            |
| 00 Jan 2000   | Off Datail       | Type           | 200               | 10000000           | MCOR Degularit 200 differBlue Balke | 226 | 10.00 | COM       | 4.04                             | ۰.         |
| 09-3411-2008  | Oir Retall       | 9              | 200               | 100382000          | Mood_Regular4_200_0118.Blue.P01ka   | 330 | 10.00 | EA        | 4.04                             |            |
| 09-Jan-2008   | Off Retail       | s              | 8000              | 100405005          | np_parent_6:Red:Stripped:Size 4     | 168 | 10.00 | EA        | 167.42                           |            |
|               |                  |                |                   |                    |                                     |     |       |           |                                  |            |

**Off-Retail Report** 

# **Sales Audit Reports**

# **Credit Card Summary**

#### Module: Sales Audit

**Description:** The Credit Card Summary report lists the credit card transactions for a specified type of credit card over a range of dates.

**Note:** The appearance of data in the Card No. column depends on the setting of the Credit Card Security Level system option.

#### Parameters:

- Start date (required)
- End date
- Store
- Credit card type (required)

| CIVACEC                                                                                 | Sign In Help          |  |  |
|-----------------------------------------------------------------------------------------|-----------------------|--|--|
| Home > Shared Folders > Guest > RMS > 12.1tst > Sales Audit > sacc                      | View <u>History</u>   |  |  |
| Start Date (DD-MMM-YYYY) 07-Mar-2008                                                    | Store All             |  |  |
| Credit Card Type All                                                                    |                       |  |  |
| Template Sacc M HTML M View Export Send                                                 | Link to this report 🗸 |  |  |
| ORACLE Retail Credit Card Summary Report                                                | Report Date: 1-Apr-08 |  |  |
| Report: (SACC) Conquered Test Company JDK                                               | Page: 1 OF 1          |  |  |
|                                                                                         | Currency : USD        |  |  |
| Card Type Tran. Store Register POS Tran. No. Tran. Type Card No. Auth. No.<br>Date/Time | Tran. Amt.            |  |  |
| No Data Found                                                                           |                       |  |  |

**Credit Card Summary Report** 

## **Flash Sales**

#### Module: Sales Audit

**Description:** The Flash Sales report provides a quick overview of the sales for a designated business day. The report includes passed transactions as well as failed transactions that are in the auditor's queue for interactive auditing.

### **Parameters:**

- Business date (required)
- Store

|                                            | sher Enterprise                                                            | Sign In               | Help               |
|--------------------------------------------|----------------------------------------------------------------------------|-----------------------|--------------------|
| Home > Shared Folders > Guest > RMS<br>Bus | i > 12.1tst > Sales Audit > safsstr<br>iness Date(DD-MMM-YYYY):17-Jan-2008 | View H                | <u>listory</u>     |
| Template Flash Sales Report 💌 HTML         | View Export Send                                                           | Link to this re       | eport <del>-</del> |
| ORACLE Retail                              | Flash Sales Report                                                         | Report Date: 1-Apr-08 |                    |
| Report (SAFSSTR)                           | Conquered Test Company JDK                                                 | Page: 1 OF 1          |                    |
|                                            | No Data Found                                                              |                       |                    |

#### **Flash Sales Report**

## **Flash Totals**

Module: Sales Audit

**Description:** The Flash Totals report displays any predefined totals of the type FLR (flash total reporting) for a designated business day.

#### **Parameters:**

- Business date (required)
- Store

|                                       | ner Enterprise                     |                       |
|---------------------------------------|------------------------------------|-----------------------|
|                                       |                                    | Sign In Help          |
| Home > Shared Folders > Guest > RMS > | 12.1tst > Sales Audit > safiti     | View <u>History</u>   |
| Busin                                 | ess Date(DD-MMM-YYYY): 13-Feb-2008 | Store All             |
| Template 🛛 Flash Totals Report 💌 HTML | View Export Send                   | Link to this report 🛩 |
| ORACLE Retail                         | Flash Totals Report                | Report Date: 1-Apr-08 |
| Report: (SAFLTL)                      | Conquered Test Company JDK         | Page: 1 OF 1          |
|                                       |                                    |                       |
|                                       |                                    |                       |
|                                       |                                    |                       |
|                                       | No Data Found                      |                       |
|                                       |                                    |                       |
|                                       |                                    |                       |
|                                       |                                    |                       |
|                                       |                                    |                       |
|                                       |                                    |                       |

#### **Flash Totals Report**

# **Voucher Activity**

#### Module: Sales Audit

**Description:** The Voucher Activity report provides issue and redemption information for vouchers of a designated type and for a designated business day. The voucher type may be credit voucher, manual credit, manual imprint, or gift certificate.

#### **Parameters:**

- Voucher type
- Voucher number
- Issue store (store where the voucher was issued)
- Start date (required)
- End date
- Redeemed store (store where the voucher was redeemed)

|                                | 3 Publishe      | r Entern          | rise                  |                |                   |                     |                  |                  |                       |                   |       |
|--------------------------------|-----------------|-------------------|-----------------------|----------------|-------------------|---------------------|------------------|------------------|-----------------------|-------------------|-------|
|                                |                 | . Encorp          |                       |                |                   |                     |                  |                  | Si                    | gn In H           | alp   |
| Home > Shared Folders > Gue    | st > RMS >      | 12.1tst > 8       | Sales Audit > - savou | ch             |                   |                     |                  |                  | V                     | 'iew <u>His</u> t | ory   |
| Voucher Type Cre               | dit Voucher     |                   | ~                     | Vo             | oucher No All     |                     | ~                | Iss              | ue store All          |                   | ~     |
| Start Date(DD-MMM-YYYY): 01-/  | \pr-2007        |                   | End D                 | ate (DD-MM     | M-YYYY):          |                     | 8                | Redeem           | ed Store All 👔        | •                 |       |
| Template Voucher Activity Repo | ort 💌 HTML      | <b>×</b>          | View Export           | Send           |                   |                     |                  |                  | Link to               | this repo         | ort 🗸 |
| ORACLE Retail                  |                 |                   | Vouche                | r Activi       | ty Report         |                     |                  | F                | Report Date: 1-       | Apr-08            |       |
| Report: (SAVOUCH)              |                 |                   | Conquer               | ed Test Co     | mpany JDK         |                     |                  |                  | Page:                 | 1 OF 1            |       |
|                                |                 |                   |                       |                |                   |                     |                  |                  |                       |                   |       |
|                                |                 |                   |                       | Credit Vouc    | her               |                     |                  |                  | Curren                | sy:USD            |       |
| Doc. No.                       | Issued<br>Store | lssued<br>Cashier | Issued<br>Date        | Issued<br>Amt. | Redeemed<br>Store | Redeemed<br>Cashier | Redeemed<br>Date | Redeemed<br>Amt. | Amount<br>Outstanding | Status            |       |
| 0000000000000000000012345      | 4000000000      | 20027             | 02-Dec-2007           | 18.67          |                   |                     |                  |                  | 18.67                 | N                 |       |
| 4567                           | 2000000000      | 20027             | 02-Dec-2007           | 14.21          |                   |                     |                  |                  | 14.21                 | N                 |       |
| 54321                          | 200             | 20027             | 22-Dec-2007           | 14.21          |                   |                     |                  |                  | 14.21                 | 1                 |       |
|                                |                 |                   |                       |                |                   |                     |                  | Sum Outsta       | anding: 47.09         |                   |       |
|                                |                 |                   |                       | End of Repo    | rt                |                     |                  |                  |                       |                   |       |

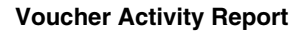

# **Shipping and Receiving Reports**

# **Bill of Lading Manifest**

Module: Shipping and Receiving

**Description:** This report displays relevant information for each item on a bill of lading, such as the quantity, unit cost, and unit retail price for each item.

## Parameters:

- Location
- Ship date
- Bill of lading number

**Note:** You must supply either the bill of lading number, or the location and ship date.

|                                                                                                    |                   | Т 🗲 вір                  | ublisher En | terprise               |                |           |             |                  |                       |  |
|----------------------------------------------------------------------------------------------------|-------------------|--------------------------|-------------|------------------------|----------------|-----------|-------------|------------------|-----------------------|--|
| s and a second second second second second second second second second second second second second second second                                                                                                    |                   |                          |             |                        |                |           |             |                  |                       |  |
| Home > Shared Folders > Guest > RMS > 12.1tst > Shipping and Receiving > bolm           Location         5955 M           Ship Date (DD-MMM-YYYY):         24-JAN-2008 M           BOL No.         001180000009100289955 M |                   |                          |             |                        |                |           |             |                  | View <u>History</u>   |  |
| Template                                                                                                    | Bill of Lac       | ling Manifest Repo       | rt 💌 HTML   | View Export Se         | nd             |           |             | ļ                | .ink to this report 🔻 |  |
| ORACLE Retail Bill of Lading Manifest Report Report Date: 1                                                                                                    |                   |                          |             |                        |                |           |             |                  | Date: 1-Apr-08        |  |
| Report: (B                                                                                                    | BOLM)             |                          |             | Conquered Test Co      | mpany JDK      |           |             |                  | Page: 1 of 1          |  |
| FROM:<br>TO:<br>BOL#:                                                                                                    | 995<br>701<br>001 | 5<br>0<br>18000000910028 | 9955        | SHIP DATE: 24-Jan-2008 |                | CURRENCY: | USD         |                  |                       |  |
| Dept                                                                                                    | Distro<br>Type    | RMS Distro #             | ltem        | Item Description       | Qty<br>Shipped | Unit Cost | Unit Retail | Total Cost       | Total Retail          |  |
| 3333                                                                                                    | Т                 | 3000040303               | 100656007   | CR - new item          | 20             | 10.00     | 24.20       | 200.00<br>200.00 | 484.00<br>484.00      |  |
|                                                                                                    |                   |                          |             | End of Rep             | ort            |           |             |                  |                       |  |
|                                                                                                    |                   |                          |             |                        |                |           |             |                  |                       |  |

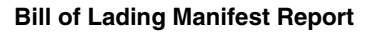

# **Inbound PO Shipments**

Module: Shipping and Receiving

**Description:** This report shows details about inbound purchase order shipments for a specified time range and location. The warehouse can use this report along with the Open PO report to aid in creating schedules.

#### **Parameters:**

- To location
- Start date
- End date

|                                                                           | Enterprise                                |                               | Sign In Help          |
|---------------------------------------------------------------------------|-------------------------------------------|-------------------------------|-----------------------|
| Home > Shared Folders > Guest > RMS > 12.                                 | Itst > Shipping and Receiving > inbpoship |                               | View <u>History</u>   |
| To Loc 100                                                                | Start Date (DD-MMM-YYYY): 01-Apr-2007     | End Date (DD-MMM-YYYY): 01-Ap | or-2008 📄             |
| Template Inbound PO Shipment Report 💌 HTM                                 | L View Export Send                        |                               | Link to this report 🔻 |
| ORACLE Retail                                                             | Inbound PO Shipments Report               | Report                        | Date: 1-Apr-08        |
| Report: (INBPOSHIP)                                                       | Conquered Test Company JDK                |                               | Page: 1 OF 1          |
| Ship Date: 31-Jan-2008<br>Supplier: 400<br>Supplier Site: 401 CAD supplie | r site PO#: 29                            | 808 <b>ASN:</b> test          |                       |
| item item Desc                                                            | iption                                    | Qty Shipped                   | Unit Retail           |
| 100511043 Sujay                                                           |                                           | 100                           | 26.40                 |
|                                                                           | End of Report                             |                               |                       |

**Inbound PO Shipments Report** 

# **Open Transfers and Allocations**

### Module: Shipping and Receiving

**Description:** This report shows information about open transfers and allocations that have been shipped. Optionally, the report can include information about transfers and allocations that have been approved but not yet shipped.

#### **Parameters:**

- From location
- To location
- Location list
- Department
- Class
- Subclass
- Item
- Start date
- End date
- Show future

# **Note:** When Show Future is 'Yes,' the start date must be blank.

| _                                                                  |                                                             |                                |                      |                   | _                                    |                            |
|--------------------------------------------------------------------|-------------------------------------------------------------|--------------------------------|----------------------|-------------------|--------------------------------------|----------------------------|
| ORACL                                                              | _E* BI Publisher Enterprise                                 |                                |                      |                   |                                      | Sign In Help               |
| Home > Shared Folder                                               | rs > Guest > RMS > 12.1tst > Shinnin                        | g and Receiving > _ ofranalloc |                      |                   |                                      | View History               |
| From Loc All                                                       |                                                             | To Loc All                     | ~                    |                   | Loc List 4501                        |                            |
| Dept All                                                           |                                                             | Class All                      |                      |                   | Subclass All 💌                       |                            |
| Item All                                                           | Sta                                                         | art Date (DD-MMM-YYYY):        |                      | End Date (DD-MN   | 4M-YYYY):                            |                            |
| Show Future No 🔽                                                   |                                                             |                                |                      |                   |                                      |                            |
| Template Open Transf                                               | ers and Allocation Report 💌 HTML                            | View Export                    | Send                 |                   | Link                                 | to this report 🔻           |
| ORACLE Retail                                                      | Open T                                                      | ransfers and Alloc             | ations Repor         | t                 | Report D                             | ate: 1-Apr-08              |
| Report: (OTRANALLOC                                                | ) ·                                                         | Conquered Test Compa           | ny JDK               |                   |                                      | Page: 1 OF 1               |
| TO-LOC: 1000000000 F.<br>DEPARTMENT: 100 MS<br>dasdasdasdasdasdasd | ARGO<br>OB_Retail_DEPT_今<br>asdasdasdasdasdasdasdasdasdasda | ahaksdhkasihdkasihdkasihdka    | sidhkasidkaihkaisdhk | CLASS: 101 MSOB   | _Retail_Class_de<br>dihaksidhkaishdk | pt_100今<br>aishdkiahsdkiah |
| ITEM                                                               | DESCRIPTION                                                 | Distro<br>Type                 | Shipped<br>/Future   | Appr/Rel<br>Date  | Alloc<br>#                           | RMS                        |
| 100475020                                                          | MSOB_regular1_100                                           | T S                            | 15-Dec-2007          | 3000023200 S      | 200                                  | 1.00 1.21                  |
|                                                                    |                                                             |                                |                      |                   |                                      |                            |
| DEPARTMENT: 1002 D                                                 | ept For Staple Allocation                                   |                                |                      | CLASS: 1000 Class | s For Staple Alloca                  | tion                       |
| ITEM                                                               | DESCRIPTION                                                 | Distro<br>Type                 | Shipped<br>/Future   | Appr/Rel<br>Date  | Alloc<br>#                           | RMS                        |
| 100478001                                                          | Shipment Item                                               | T S                            | 02-Dec-2007          | 3000022120 S      | 100000004                            | 1.00 2.20                  |

#### **Open Transfers and Allocations Report**

# **Pick List**

Module: Shipping and Receiving

**Description:** The Pick List report shows items and quantities to be picked in the specified warehouse for outbound transfers and allocations.

Parameters:

- Department
- Item
- To location

|                                      | ublisher Enterprise                          |                       |                       |
|--------------------------------------|----------------------------------------------|-----------------------|-----------------------|
|                                      |                                              |                       | Sign In Help          |
| Home > Shared Folders > Guest >      | RMS > 12.1tst > Shipping and Receiving > opl |                       | View <u>History</u>   |
| Warehouse 28 - Regression Test WH JD | <                                            |                       |                       |
| Dept All 💌                           |                                              |                       |                       |
| Item All                             |                                              |                       |                       |
| To-Loc All                           |                                              |                       |                       |
| Template Pick List Report 💌 HTML     | View Export Send                             |                       | Link to this report 🕶 |
| ORACLE Retail                        | Pick List Report                             | Report Date: 1-Apr-08 |                       |
| Report: (OPL)                        | Conquered Test Company JDK                   | Page: 1 OF 1          |                       |
|                                      |                                              |                       |                       |
|                                      | No Data Found                                |                       |                       |
|                                      |                                              |                       |                       |
|                                      |                                              |                       |                       |
|                                      |                                              |                       |                       |

**Pick List Report** 

# **Stock Count Reports**

# **Missing Stock Count Result**

## Module: Stock Count

**Description:** The Missing Stock Count Result report identifies the locations where a stock count is scheduled for the current week but for which stock count data has not yet been entered into the system.

#### Parameters: None

| PORACLE                    |                        | Sign In He                                                      | lp                                   |                                              |                               |                                      |             |                       |     |
|----------------------------|------------------------|-----------------------------------------------------------------|--------------------------------------|----------------------------------------------|-------------------------------|--------------------------------------|-------------|-----------------------|-----|
| Home > Shared Folders >    | Guest > RMS > 12.1tst  | > Stock Count > st                                              | k_miss                               |                                              |                               |                                      |             | View <u>Hist</u>      | ory |
| Template Missing Stock Cou |                        | Link to this repo                                               | <u>irt</u> 🔻                         |                                              |                               |                                      |             |                       |     |
| ORACLE <sup>®</sup> Retail |                        | Missin                                                          | g Stock                              | Count Re                                     | sult                          |                                      |             | Report Date: 1-Apr-08 |     |
|                            |                        |                                                                 | Rep                                  | oort                                         |                               |                                      |             |                       |     |
| Report: (STK_MISS)         |                        | Conq                                                            | uered Tes                            | t Company JDI                                | (                             |                                      |             | Page: 1 OF 1          |     |
| Physical Location          | are sche<br>been input | iduled for stock count<br>. This must be rectifie<br>Department | in the curre<br>d before pr<br>Class | ent month, but no oceeding with the Subclass | stock count re<br>end of mont | esults have<br>h processing<br>Count | Stock Count |                       |     |
|                            |                        |                                                                 |                                      |                                              | Number                        | Date                                 | Description |                       |     |
|                            |                        |                                                                 | No Data                              | a Found                                      |                               |                                      |             |                       |     |

**Missing Stock Count Result Report** 

## **Stock Count Variance**

Category: Stock Count

**Description:** The Stock Count Variance Report displays items that exceed the unit, cost, or retail stocktake variance system settings.

#### Parameter: None

|                                        | Publisher Enterpris                             | e .                                                        |                 | Sign In Help                           |
|----------------------------------------|-------------------------------------------------|------------------------------------------------------------|-----------------|----------------------------------------|
| Home > Shared Folders > Gue<br>Cycle   | st > RMS13 > Stock Cou<br>Count 903 - test      | unt > stk_var                                              |                 | View <u>History</u>                    |
| Template Stock Count Variance          | Report 💌 HTML 💌 🚺 Vie                           | w Export Send                                              |                 | Link to this report 🕶                  |
| Report: (STK_VAR)                      |                                                 | Stock Count Variance Report<br>Hp Inc.                     |                 | Report Date: 29-May-09<br>Page: 1 OF 1 |
| STOCH<br>Variance Report of items that | COUNT NUMBER: 903<br>exceed the unit, cost or r | test<br>etail stocktake variance system settings.          | FOR 12-Jan-2009 |                                        |
|                                        |                                                 | CYCLE COUNT VARIANCE REPORT<br>STOCKTAKE ON<br>12-Jan-2009 |                 |                                        |
|                                        |                                                 | No Data Found                                              |                 | 12 ·                                   |

**Stock Count Variance Report** 

# Stock Count Worksheet

Category: Stock Count

**Description:** The Stock Count Worksheet report lists the items that are to be counted at a location on a specified date. The user can enter the results of the physical count next to each item on the worksheet.

**Parameter:** Stock count ID

| VORACLE                                                 |                                            |                                       |                                          |                                 |  |  |  |  |  |  |
|---------------------------------------------------------|--------------------------------------------|---------------------------------------|------------------------------------------|---------------------------------|--|--|--|--|--|--|
|                                                         |                                            |                                       |                                          | Sign In Help                    |  |  |  |  |  |  |
| Home > Shared Folders > Gue                             | est > RMS > 12.1tst >                      | Stock Count > stkwksht                |                                          | View <u>History</u>             |  |  |  |  |  |  |
| Stock Count 3602 M                                      |                                            |                                       |                                          |                                 |  |  |  |  |  |  |
| Template Stock Count Workshe                            | eet Report 💌 HTML                          | View Export                           | Send                                     | Link to this report 🔻           |  |  |  |  |  |  |
| <b>ORACLE</b> Retail                                    | ORACLE Retail Stock Count Worksheet Report |                                       |                                          |                                 |  |  |  |  |  |  |
| Report: (STKWKSHT)                                      |                                            | Page: 1 OF 1                          |                                          |                                 |  |  |  |  |  |  |
| STOCK COUNT NO: 3602                                    | COUNT                                      | DATE: 24-JAN-08                       | DESCRIPTION: Scheduled Count for 20080   | 124                             |  |  |  |  |  |  |
| Warehouse: 7001 WF Ordering Test WH 1                   |                                            |                                       |                                          |                                 |  |  |  |  |  |  |
| DEPARTMENT: 9001                                        | CLASS: 2                                   | SUBCLASS: 2                           | NAME: TEst for WF-RETAIL/Tes<br>ORDERING | st for W/F Ordering/TEST for WF |  |  |  |  |  |  |
| Item Description<br>WF ORD Test T1L1<br>WF ORD TST T2L1 |                                            | <b>item</b><br>100263043<br>100265006 | Stock Count                              |                                 |  |  |  |  |  |  |
| End of Report                                           |                                            |                                       |                                          |                                 |  |  |  |  |  |  |

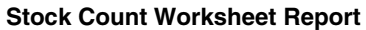

# **Supplier Compliance Reports**

# Supplier Compliance Order Summary

Category: Supplier Compliance

**Description:** This report shows a summary of performance by supplier by month, including order quantities, quantities received, late receipts, and compliance percents.

## **Parameters:**

- Not before / not after date
- Division
- Group
- Department
- Class
- Subclass
- Supplier
- Supplier trait
- Start month (required)
- End month

| rt ▼        |
|-------------|
|             |
|             |
| <u>rt</u> ▼ |
| <u>rt</u> ▼ |
| <br>        |
| rt ▼        |
|             |
|             |
|             |
|             |
|             |
|             |
| to and      |
| ende        |
| Jnits       |
|             |
|             |
|             |
| /end        |
|             |
| Inits       |
| 34          |
|             |
|             |
|             |
| ende        |
|             |
| Inite       |
|             |

Supplier Compliance Order Summary

# **Transfer Reports**

# **Stock Transfer Manifest**

## Category: Transfer

**Description:** The Stock Transfer Manifest report displays the details of a given transfer. **Parameter:** Transfer number

| Home > Shared Folders > Guest > RMS > 12.1tst > Transfer > tsf_det<br>Transfer Number 3000040405 💌 |                                                                     |  |                                                                 |          |                                                            |                      | story         |  |
|----------------------------------------------------------------------------------------------------|---------------------------------------------------------------------|--|-----------------------------------------------------------------|----------|------------------------------------------------------------|----------------------|---------------|--|
| Template Stock Transfer Details Report M HTML M View Export Send                                   |                                                                     |  |                                                                 |          |                                                            | Link to this rep     | <u>oort</u> 🔻 |  |
| CRACLE Retail Stock Transfer Manifest No. 3000040405 Report Date: 1-Apr-04                         |                                                                     |  |                                                                 |          |                                                            | eport Date: 1-Apr-08 |               |  |
| Report: (TSF_DET) Conquered Test Company JDK                                                       |                                                                     |  |                                                                 |          | Page: 1 OF 1                                               |                      |               |  |
| FROM:<br>PHYSICAL LOC:<br>DEPARTMENT:<br>DISPATCHED:<br>STATUS:                                    | 111111118 RP WF WW<br>1111111119 RP WF WH<br>22-Jan-2008<br>Shipped |  | TO:<br>PHYSICAL LOC:<br>TOTAL COST:<br>TOTAL SELL:<br>CURRENCY: |          | 1111111112 WW<br>11111111111 Ph<br>200.00<br>460.00<br>USD | H 1<br>ysical WH 1   |               |  |
| ITEM                                                                                               | ITEM DESCRIPTION                                                    |  | QTY                                                             | UOM      | QTY                                                        | UOT                  |               |  |
| 100586029<br>100586011                                                                             | JSA Simple Pack<br>JSA Regular Item                                 |  | 10.00<br>10.00                                                  | EA<br>EA | 10.00<br>10.00                                             | EA<br>EA             |               |  |
| End of Report                                                                                      |                                                                     |  |                                                                 |          |                                                            |                      |               |  |

#### **Stock Transfer Manifest Report**